Inside Slack, you can send messages to individual members or to various groups.

Group messaging happens inside channels. By default, everyone belongs to the channels: general, help and mainstage. You will also be added to a table that will be hosted by two of our Coaches Console coaches, where you can ask questions and they will be able to help you.

**To send a message to the group**, simply select a channel from the left sidebar and type your message into the message box. You can use the controls below the message to format your message or attach files and pictures.

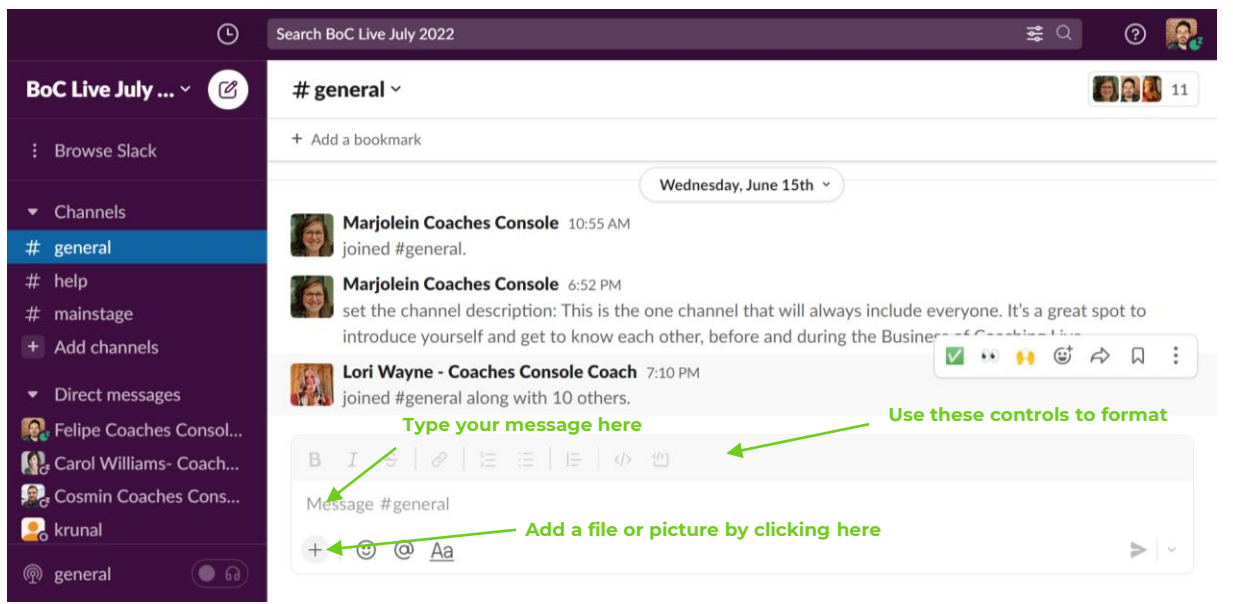

#### To reply to a message, you can create or continue a thread.

| BoC Live July Y C<br>C Threads<br>: More<br>Channels<br>H generation<br>+ Add a bo<br>aww.<br>you<br>Bus<br>Lord                                                                                                    | al ~<br>okmark<br>ays include everyone. It's a great shot to introduce<br>rself and g. Wednesday, June 15th ~<br>iness of Coaching Live.                                                                            | Q 11       Thread # general         e       AM         ing the       Here's the first message! | ×<br>1:43 |
|----------------------------------------------------------------------------------------------------|----------------------------------------------------------------------------------------------------|------------------------------------------------------------------------------------------------|-----------|
| <ul> <li>Channels</li> <li>+ Add a bo<br/>alw.</li> <li>+ Add a bo<br/>alw.</li> <li>alw.</li> <li>alw.</li> <li>alw.</li> <li>Bus</li> </ul>                                                                                                    | okmark<br>ays include everyone It's a great spot to introduce<br>rself and g Wednesday, June 15th ~ ) ore and during<br>iness of Coaching Live.                                                                     | e Today at AM Here's the first message!                                                        | 1:43      |
| Channels                                                                                                    | Wayne - Coaches Console Coach 7:10 PM                                                                                                    |                                                                                                |           |
| # general join<br># help                                                                                                    | ed #general along with 10 others.                                                                                                    | Threads let you hold a side<br>conversation by replying directly to<br>a message.              | ×         |
| <ul> <li># mainstage</li> <li>+ Add channels</li> <li>Feli<br/>Her</li> </ul>                                                                                                    | pe Coaches Consol ₩ ••• 🙌 🤤 🖨 Ϝ<br>e's the first message!                                                                                                    | □ :<br>B I ÷ ∂ ∷ ∷ : □ ····<br>Reply                                                           |           |
| Image: Construction of the second second | $\mathfrak{S} \mid \mathscr{O} \mid \mathfrak{I} \equiv \mathfrak{I} \equiv   \mathfrak{I} \models   \mathfrak{O} / \mathfrak{I}$ $\#$ general <b>1. Click this icon to start a three</b> $\mathfrak{O} \otimes Aa$ | ead<br>2. That will open this sidebar ar                                                       | Þ         |

# **POSTING & REPLYING TO MESSAGES**

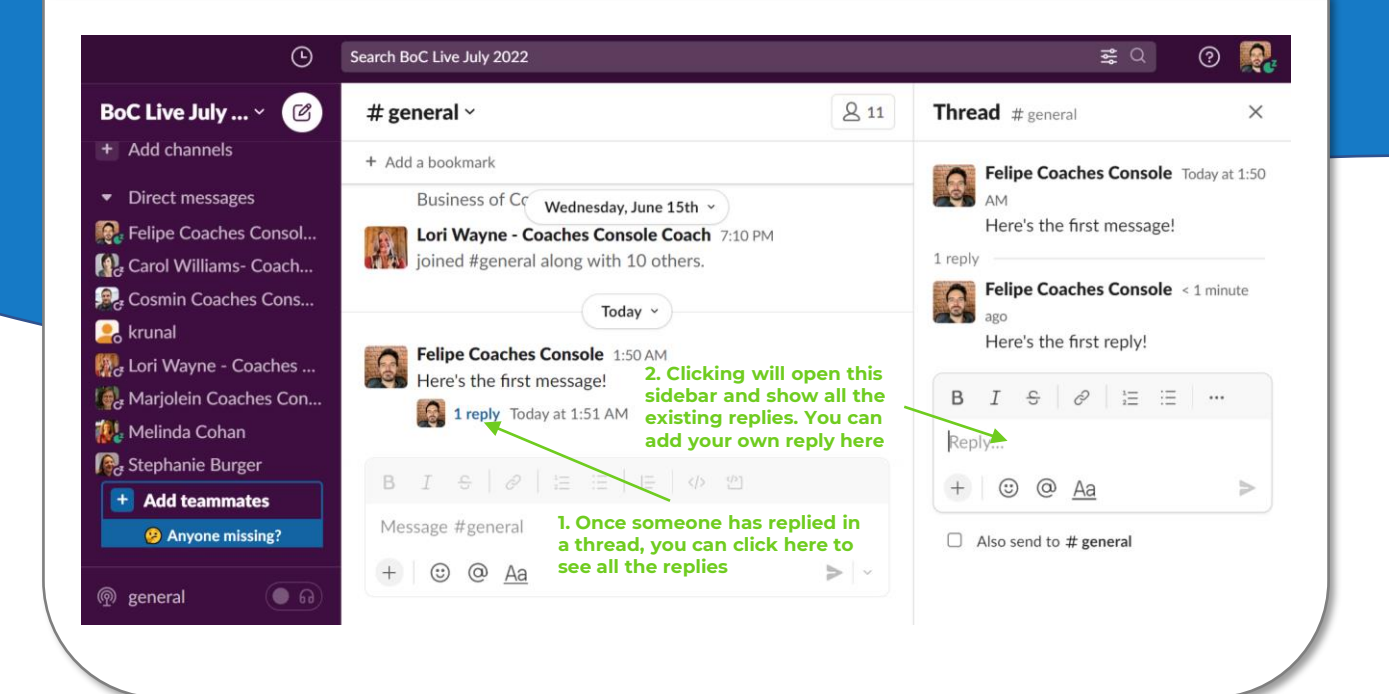

To send a direct message to someone, you have three options.

1.You can click the plus sign next to "Direct Messages" in the left sidebar. This will allow you to search for other group members -- plus you can send messages to several people at once.

2.If the person's name is visible on your left sidebar, you can click their name to send directly to them.

3.You can click cmd-K (on Mac) or control-K (on Windows) to open up a window that allows you to search for individual people.

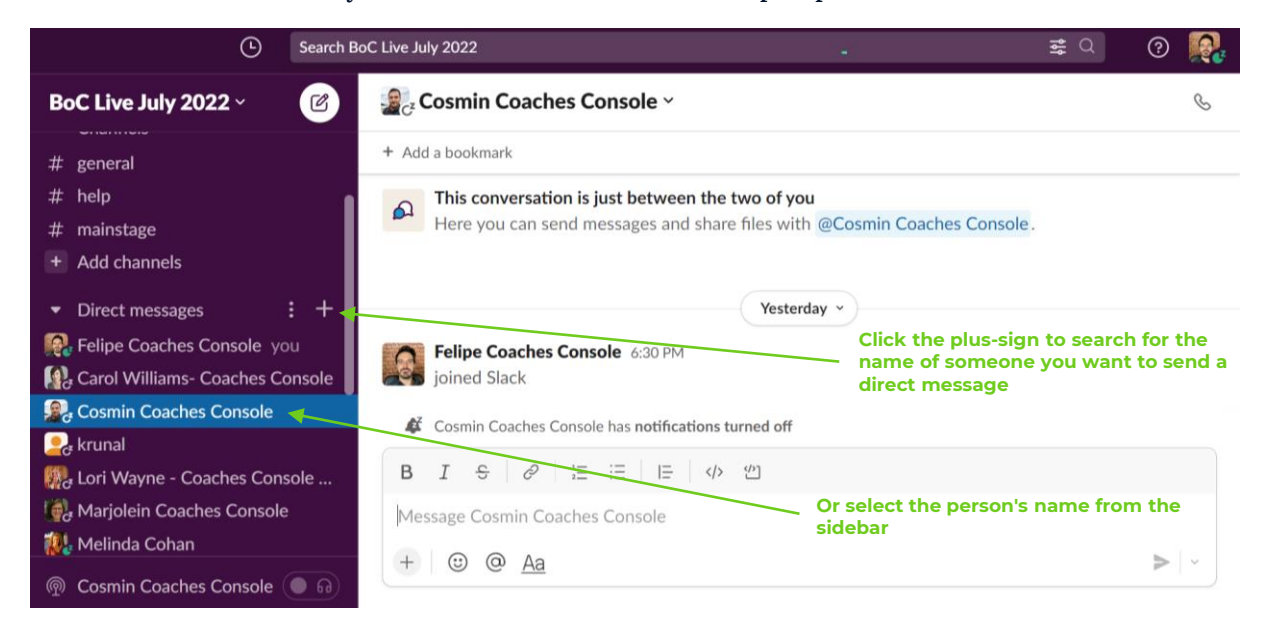

| L Search Be                           | bC Live July 2022                                                                               | ≢ Q (?) 🕵                                                               |  |  |
|---------------------------------------|-------------------------------------------------------------------------------------------------|-------------------------------------------------------------------------|--|--|
| BoC Live July 2022 ~                  | Direct messages 1. Enter the name of the pe<br>you're searching for in the                      | rson<br>search bar                                                      |  |  |
| # mainstage                           | To: cos                                                                                         | 2. Select their name from the list of results                           |  |  |
| + Add channels                        | Cosmin Coaches Console & Cosmin Coaches Co                                                      | nsole                                                                   |  |  |
| <ul> <li>Direct messages</li> </ul>   | 📓 Stephanie Burger C <sup>z</sup> Stephanie Burger Coaches C                                    | Console                                                                 |  |  |
| Relipe Coaches Console you            | Sharon Dyer - Coaches Console O Sharon Dyer                                                     | 3. Repeat Steps 1 & 2 if you want to<br>message multiple people at once |  |  |
| Cosmin Coaches Console                | profile settings by adding your profile picture and change your name to Felipe Coaches          |                                                                         |  |  |
| Runal                                 | <b>Cosmin Coaches Console</b><br>You: Felipe Bianchini joined Slack – take a second             | 6:30 PM<br>to say hello.                                                |  |  |
| Melinda Cohan<br>Reg Stephanie Burger | <b>Lori Wayne - Coaches Console Coach</b><br>You: Felipe Bianchini joined Slack — take a second | 6:30 PM<br>to say hello.                                                |  |  |
| + Add teammates<br>Anyone missing?    | Stephanie Burger<br>You: Felipe Bianchini joined Slack — take a second                          | 6:30 PM<br>to say hello.                                                |  |  |
| # # <u># 8 0 0 0 %</u>                |                                                                                                 | 🌙 15°C Limpo \wedge 🛥 ট্রি 📼 🖟 🕬 📣 🗤 156                                |  |  |

### JOINING CHANNELS

Channels are areas where you can meet up with people who share similar interests as you.

We've pre-created a number of channels for you to select from. We recommend that you join at least one industry channel and one general interest channel.

You can do that by selecting "Channel Browser" from the sidebar or by clicking the plus sign next to "Channels" in the left sidebar and selecting "Browse Channels."

You're also welcome to create a new channel, if you'd like to facilitate a discussion on a specific topic.

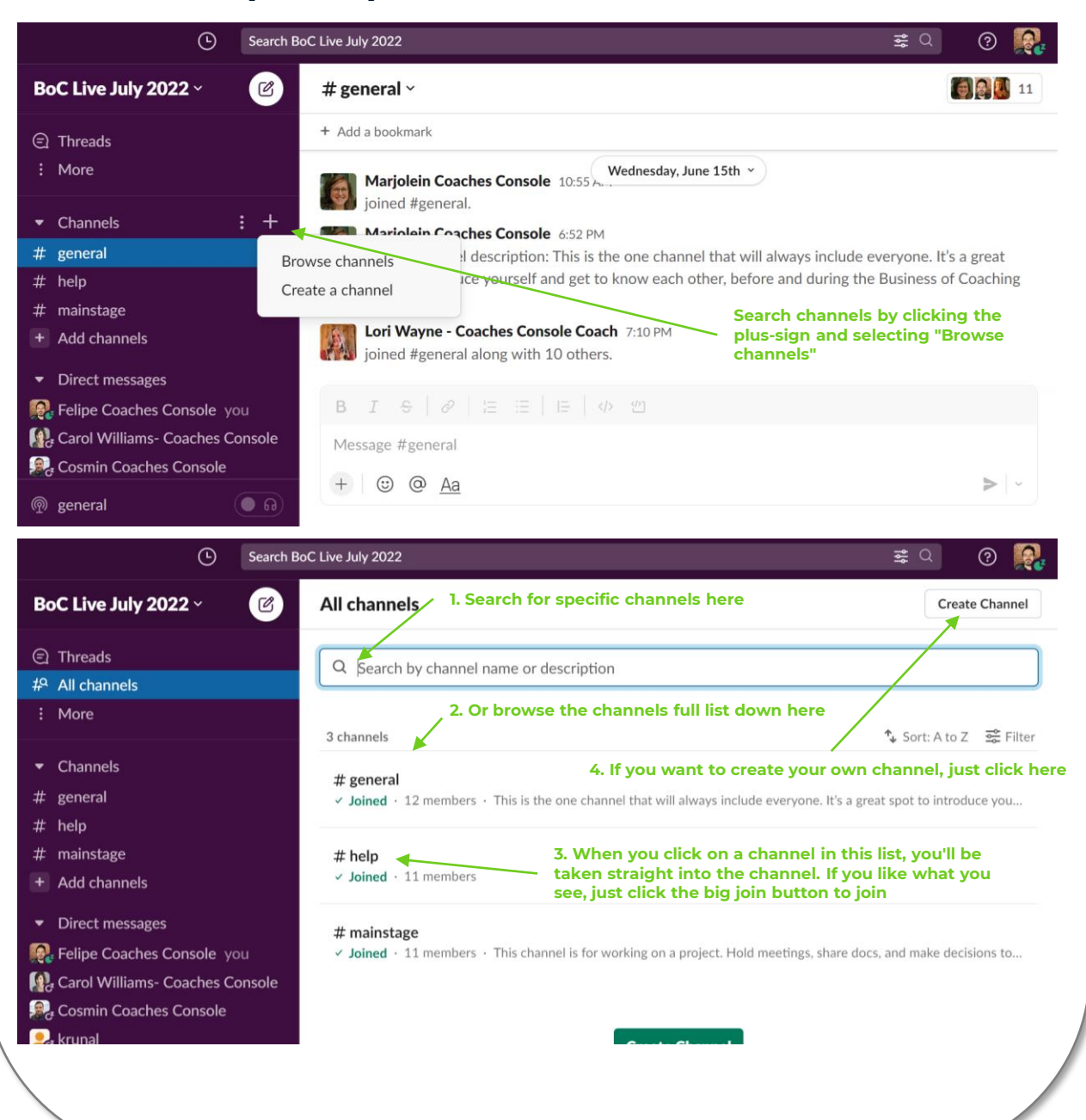

# **SEARCHING IN SLACK**

You can search for people, messages, files, or channels within Slack.

Hit Cmd-K (on Mac) or Control-K (on Windows) to jump directly to specific people, channels, or files.

To browse group members, you can select the "People" option in the left sidebar.

Or to search everything, you can use the search bar at the top of the window.

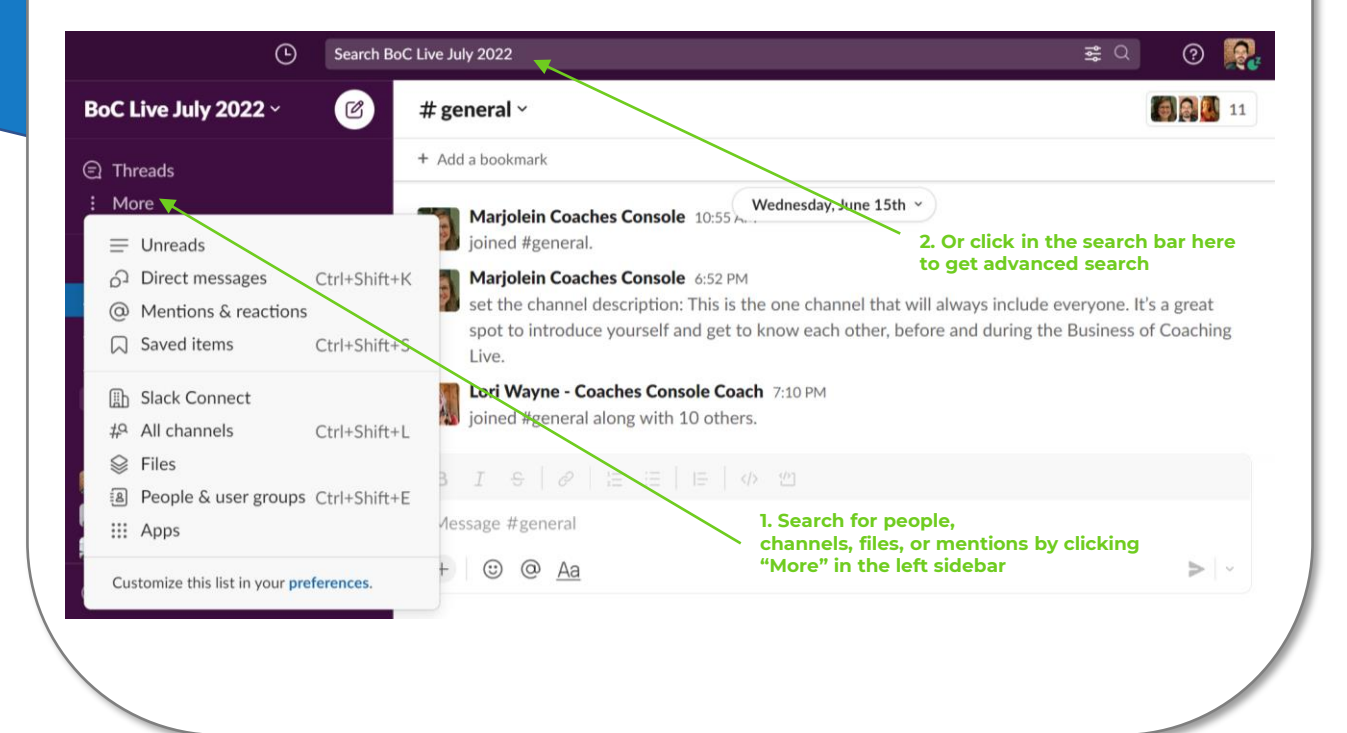

Use @ to tag particular people. This will ensure that they see your message.

When you type the @ sign in a message, you'll get a search window that allows you to tag specific people.

| 🕒 Search Bo                         | oC Live July 2022                                                     | ≓ Q 👰                   |
|-------------------------------------|-----------------------------------------------------------------------|-------------------------|
| BoC Live July 2022 ~ 🕜              | # general ~                                                           | 11                      |
| Threads                             | + Add a bookmark                                                      |                         |
| : More                              | Marjolein Coaches Console 10:55 Wednesday, June 15th ~                |                         |
| <ul> <li>Channels</li> </ul>        | Ձ Cosmin Coaches Console & Cosmin Coaches Console                     |                         |
| # general                           | 👸 Marjolein Coaches Console 🧭 Marjolein Coaches Console               | everyone. It's a great  |
| # help                              | 📓 Stephanie Burger C <sup>z</sup> Stephanie Burger Coaches Console    | le Business of Coaching |
| # mainstage                         | I ori Wayne - Coaches Console Coach C   ori Wayne                     |                         |
| + Add channels                      | Carol Williams- Coaches Cons C Carol Williams- Coaches Cons           |                         |
| <ul> <li>Direct messages</li> </ul> | Deni Carruth - Coaches Console & Deni Carruth                         | •                       |
| Relipe Coaches Console you          | ↑ $\downarrow$ to navigate $\leftrightarrow$ to select esc to dismiss |                         |
| 🚱 Carol Williams- Coaches Console   | a                                                                     |                         |
| Cosmin Coaches Console              |                                                                       |                         |
| la general                          |                                                                       |                         |

Use the emoji options to react to posts from other people.

| BoC Live July 2022 ~ 🕜              | Q Şearch                                                                                                    |
|-------------------------------------|----------------------------------------------------------------------------------------------------|
| © ThreadsGr                         | ietting Work Done                                                                                                    |
| : More                              | ☑ ••• ↔ ♣ ┿ ♥ ♥ ◎ ♥ June 15th ▼                                                                                                    |
|                                     | mileys & People                                                                                                    |
| # general                           | U       C       C |
| # mainstage                         |                                                                                                    |
| <ul> <li>Direct messages</li> </ul> |                                                                                                    |
| Relipe Coaches Console you          | Add Emoji 🧁 Skin Tone                                                                                                    |
| Reaction Coaches Console            | Message #general Click here to select the perfect emoji                                                                                                    |
| କୁ general 💽 ଲ                      |                                                                                                    |

# **USEFUL TIPS**

Customize your status so people know when you're available and set your notification preferences.

Just click your photo/initials to adjust all these settings.

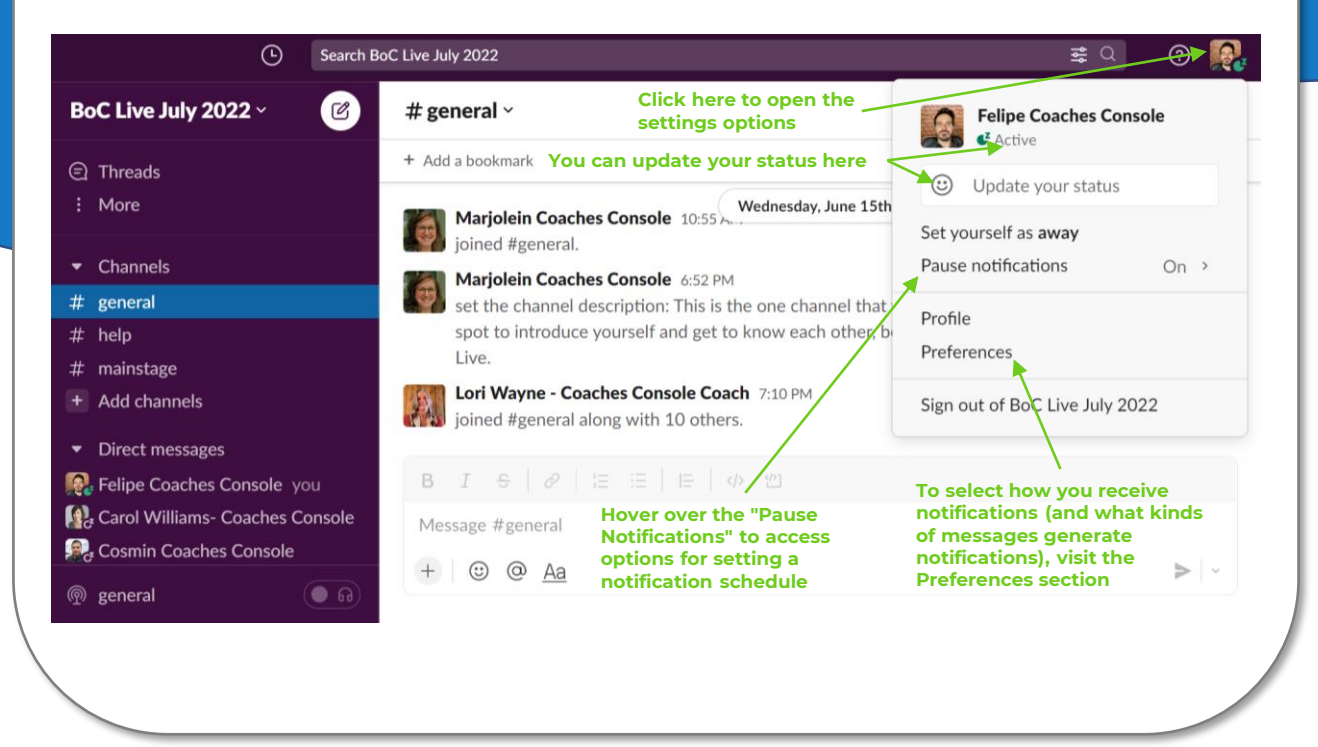